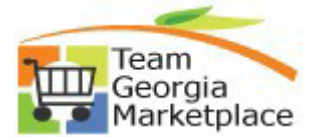

Use this guide to assist with analysis and reconciliation of active eProcurement Requisitions. Periodic review and cleanup of active requisitions will keep your agency data and eProcurement user queues free from requisitions not intended for further sourcing or processing.

| Step | Description                                                                                                    |
|------|----------------------------------------------------------------------------------------------------|
| 1.   | Identify requisitions/requisition lines remaining ACTIVE that are no longer needed and require reconciliation (liquidation of any open qty/amt and cancelation or closure).                                                                                                    |
|      | <ul> <li>Requesters can identify ALL active requisition lines, including sourced PO if applicable, by running<br/>the 0EP0020_REQ_RECONCILIATION query. The data provided by this query assists Requesters<br/>with identifying what reconciliation action, if any, each requisition header and individual lines qualify<br/>for.</li> </ul> |
|      | <ul> <li>The query results include requisition lines that remain active including those that have an open<br/>qty/amt remaining available on the Requisition Selection page for sourcing.</li> </ul>                                                                                                    |
| 2.   | There are two requisition reconciliation actions that can be taken on the Requester's Workbench.<br>They are:                                                                                                    |
|      | <ul> <li>CANCEL – option for canceling entire requisition or individual requisition lines where no<br/>sourcing action has been taken.</li> </ul>                                                                                                    |
|      | <ul> <li>This action can also be taken using the Manage Requisition page as an alternative</li> </ul>                                                                                                    |
|      | <ul> <li>CLOSE – action is typically taken on canceled requisitions or individual requisition lines that<br/>have already been canceled (having status of 'Canceled').</li> </ul>                                                                                                    |
|      | <ul> <li>This action is ONLY available to Requesters using the Requester's Workbench</li> </ul>                                                                                                    |
| 3.   | Navigate to the Requester's Workbench: Purchasing > Requisitions > Requester's Workbench                                                                                                    |
|      | Requester's WorkBench                                                                                                    |
|      | Enter any information you have and click Search. Leave fields blank for a list of all values.                                                                                                    |
|      | Find an Existing Value         Add a New Value                                                                                                    |
|      | Search Criteria                                                                                                    |
|      | Business Unit = 🗸 44100 × Q                                                                                                    |
|      | WorkBench ID begins with V                                                                                                    |
|      | Description begins with V                                                                                                    |
|      | Case Sensitive                                                                                                    |
|      | Search Clear Basic Search 🖾 Save Search Criteria                                                                                                    |
|      | The Requester's Workbench functions like an online query, allowing for modification of search criteria as needed, with each saved search identified by a 'WorkBench ID', for repeat use.                                                                                                    |
|      | <ul> <li>The Requisition Workbench provides an alternate, and flexible, option to using Query<br/>Manager where changing predefined criteria may not be an option.</li> </ul>                                                                                                    |

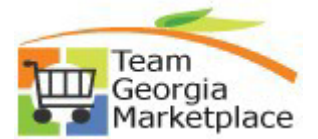

| Step | Description                                                                                                    |
|------|----------------------------------------------------------------------------------------------------|
|      | <ul> <li>Use 'Find an Existing' tab to search/select from existing saved searches/WorkBench IDs</li> <li>Use 'Add A New Value' tab to create and save a new online search/WorkBench ID.</li> <li>The Description field serves as a quick reference for quickly choosing a WorkBench ID or online search (set of criteria) for future use.</li> </ul> |
| 4.   | Create a new Workbench ID if you've not created one previously or do not wish to use an existing one.<br>This will allow you to create and save a new online requisition search to search requisitions to<br>analyze and/or taking action.                                                                                                    |
|      | Requester's WorkBench                                                                                                    |
|      | Eind an Existing Value                                                                                                    |
|      | Business Unit: 40300 Q<br>WorkBench ID: DENIED                                                                                                    |
|      | Add                                                                                                    |
|      | <ul> <li>For this example, a WorkBench ID of 'DENIED' was added since to search for all denied requisitions<br/>for analysis &amp; reconciliation action.</li> </ul>                                                                                                    |
| 5.   | The Filter Options page is used to define criteria for searching requisitions.                                                                                                    |

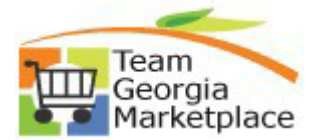

| Step       | Description                                                                                                    |
|------------|----------------------------------------------------------------------------------------------------|
| <b>-</b> - | Requester's Workbench                                                                                                    |
|            | Filter Options                                                                                                    |
|            | Business Unit: 40300 WorkBench ID: DENIED                                                                                                    |
|            | Description:                                                                                                    |
|            |                                                                                                    |
|            | Enter search criteria and click on Search. Leave blank for all values.                                                                                                    |
|            |                                                                                                    |
|            | Requisition:                                                                                                    |
|            | Requisition Name:                                                                                                    |
|            |                                                                                                    |
|            | Due Date: Di To: Di                                                                                                    |
|            | Vendor ID:                                                                                                    |
|            | Item ID:                                                                                                    |
|            | Requester:                                                                                                    |
|            | Status                                                                                                    |
|            | Open Approved Lines Approved                                                                                                    |
|            | Pending Appr     Canceled     Canceled                                                                                                    |
|            | Sourcing                                                                                                    |
|            | Partially or Fully Sourced                                                                                                    |
|            | Encumbrance                                                                                                    |
|            | Open Pre-encumbrances                                                                                                    |
|            | ChartFields Personalize   Find   View All   💷   🛗 First 🔳 1 of 1 🔳 Last                                                                                                    |
|            | GL Unit Account Fund Dept Fund Src Program Class PC Bus Unit Project                                                                                                    |
|            |                                                                                                    |
|            | < >>                                                                                                    |
|            | Search Return to Requester's Workbench                                                                                                    |
|            |                                                                                                    |
|            | <ul> <li>Defining minimal to no criteria will return a larger data set while specifying more criteria</li> </ul>                                                                                                    |
|            | will narrow the focus and limit results.                                                                                                    |
|            |                                                                                                    |
|            | • Once all criteria is specified, click <b>Search</b>                                                                                                    |
|            | once all chieffa is specified, click <b>Gearch</b> .                                                                                                    |
|            |                                                                                                    |
| 6.         | Select Requisition transaction(s) returned by the search for analysis & action.                                                                                                    |
|            | Requester's Workbench                                                                                                    |
|            |                                                                                                    |
|            | Business Unit: 40300 WorkBench ID: DENIED                                                                                                    |
|            | *Description: Fearch for all Denied Regs X                                                                                                    |
|            | Select Reqs for Further Processing                                                                                                    |
|            |                                                                                                    |
|            | Personalize   Find   View All   =>   Download   First = 1 of 1 = Last                                                                                                    |
|            | Requisition ID Doc Status Status Last Activity Hold Status Req Date Name Track Batch Lines                                                                                                    |
|            | ☑ 0000002072                                                                                                    |
|            | 404/056-0912                                                                                                    |
|            | Action: Approve Unapprove Cancel                                                                                                    |
|            | Close Budget Check                                                                                                    |
|            |                                                                                                    |
|            | Go To: View Processing Results                                                                                                    |
|            | Save                                                                                                    |
|            |                                                                                                    |
|            |                                                                                                    |
|            | • Specifying a ' <b>Description</b> ' is required prior to clicking ' <b>Save</b> ' (to save the workbench/search criteria)                                                                                                    |
|            | or before taking any action (which automatically saves) for future use.                                                                                                    |
|            |                                                                                                    |
|            | Once data is returned, certain actions to be taken on selected requisitions (ex. Cancel, Close)                                                                                                    |
|            | **Note that the Annrove & Un-annrove actions are not allowed on a Dro rags                                                                                                    |
|            | $\mathbf{A} = \mathbf{A} = \mathbf{A} + \mathbf{A} + $ |
|            |                                                                                                    |
|            | From this page, Requesters can:                                                                                                    |

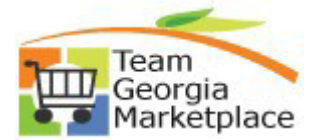

| Step | Description                                                                                                    |  |  |  |  |  |  |  |  |  |
|------|----------------------------------------------------------------------------------------------------|--|--|--|--|--|--|--|--|--|
|      | <ul> <li>click the 'Set Filter Options' hyperlink to return to the 'Set Filter Options' page to modify criteria for the search</li> <li>click the 'Lines' icon to view all req lines and select <i>individual lines only</i> for action</li> <li>select the Requisition ID checkbox to take action on the <i>entire requisition (all req lines and header)</i>. For this example, the 'Cancel' action was chosen for REQ ID 000002072.</li> </ul>                                                                                                    |  |  |  |  |  |  |  |  |  |
| 7.   | <ul> <li>The Processing Results page displays whether transactions for the selected action are "Qualified" or "Not Qualified".</li> <li>Steps for processing a 'Qualified' requisition (in this example, eligible for 'Cancel' action) is outlined</li> </ul>                                                                                                    |  |  |  |  |  |  |  |  |  |
|      | Requester's Workbench   Processing Results   Business Unit: 40300   WorkBench ID: DENIED   Description: Search for all Denied Regs   Select Regs for Further Processing   Cocounting Date for Action:     Not   Personalize   View All   Personalize   I of 1   Last   Requisition ID   Log   Outlified   Personalize   View All   Personalize   I of 1   Last   Requisition ID   Line   Sched   Distrib Line   Distrib Line                                                                                                    |  |  |  |  |  |  |  |  |  |
|      | <ul> <li>Proceed: Yes No Return to Requester's Workbench</li> <li>The entire requisition is eligible to be canceled since the requisition was denied and there has been no sourcing activity.</li> <li>Click 'No' if you do not wish to take selected action on the requisition and return to the search results page</li> <li>Click 'Yes' to proceed with canceling the requisition <ul> <li>A pop up window will appear requiring Requester to confirm action taken.</li> </ul> </li> <li>When action is complete, Requester is returned to the select/action page where updated status of the requisition(s) after action was taken (see screenshot below).</li> </ul> |  |  |  |  |  |  |  |  |  |
|      | **If the WorkBench ID was not saved previously, the search is auto-saved when action is taken under a new ID.                                                                                                    |  |  |  |  |  |  |  |  |  |

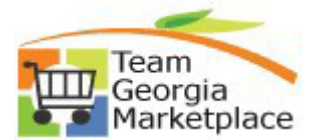

| Step                                                                                     | Description           |                                   |                    |                        |                |                   |                  |                              |               |               |                    |
|------------------------------------------------------------------------------------------|-----------------------|-----------------------------------|--------------------|------------------------|----------------|-------------------|------------------|------------------------------|---------------|---------------|--------------------|
|                                                                                          | Requester's Workbench |                                   |                    |                        |                |                   |                  |                              |               | _             |                    |
|                                                                                          |                       | Business Unit:                    | 40300              | WorkBen                | ch ID:         | DENIED            |                  |                              |               |               |                    |
|                                                                                          |                       | *Description:                     | Search fe          | or all Denied Reqs     | ×              |                   |                  |                              |               |               |                    |
|                                                                                          |                       | Select Reqs for Furth             | her Processing     |                        |                |                   |                  |                              | a             |               |                    |
|                                                                                          |                       | Requisition ID+                   | Doc Status         | itatus 🔺 🛛 Last Ac     | ivity Hold     | Budget Statu      | s Req Date       | Name                         | Track Batch   | Lines         |                    |
|                                                                                          |                       | 0000002072                        |                    | anceled 10/04/2        | 017 N          | Not Chk'd         | 08/18/2017       | Patricia Bebley              | 1             |               |                    |
|                                                                                          |                       |                                   | Approve            | Unapp                  | ove            | C                 | ancel            | 404/656-6912                 |               |               |                    |
|                                                                                          |                       | Action:                           | Close              | Budget                 | heck           |                   |                  |                              |               |               |                    |
|                                                                                          |                       | Go To: Se                         | et filter options  | Vie                    | w Processing R | Results           |                  |                              |               |               |                    |
|                                                                                          |                       | Save                              |                    |                        |                |                   |                  |                              |               |               |                    |
|                                                                                          |                       |                                   |                    |                        |                |                   |                  |                              |               |               |                    |
| 8.                                                                                       | The Process           | ing Result                        | s page             | displays               | whethe         | er transa         | ctions           | for the sele                 | ected ac      | tion are "Qu  | ualified" or       |
| •                                                                                        | "Not Qualifie         | ed".                              |                    |                        |                |                   |                  |                              |               |               |                    |
|                                                                                          |                       |                                   |                    |                        |                |                   |                  |                              |               |               |                    |
|                                                                                          | e Stop                | o for trouble                     | abaatin            | a o roquio             | ition (N       | ot Ouali          | fied' for        |                              | otion io o    | utlined below | • · ·              |
|                                                                                          | • Step:               |                                   | snooun             | garequis               |                | ot Quali          | nea ioi          | selected a                   |               |               | v.                 |
|                                                                                          |                       | Deguestada                        | Markhana           | h                      |                |                   |                  |                              |               |               |                    |
|                                                                                          |                       | Requesters                        | s workbenc         | n                      |                |                   |                  |                              |               |               |                    |
|                                                                                          |                       | Business Unit:                    | 4030               | 0 WorkB                | nch ID:        | SOURCED           |                  |                              |               |               |                    |
|                                                                                          |                       | ^Description:                     | Parua              | ily of Fully Sourced R |                |                   |                  |                              |               |               |                    |
|                                                                                          |                       | Select Regs for                   | Further Processin  | g                      |                |                   |                  |                              |               |               |                    |
|                                                                                          |                       | List of Requisi                   | itions             |                        |                | Budget            | Personalize      | Find   View 100   [2]   E    | ownload First | 1 of 212 Last |                    |
|                                                                                          |                       | Requisition                       | n ID A Doc Statu   | s Status A Las         | Activity H     | fold Status       | Req Date         | Name<br>Scott Kubie 404/657- | Track Batch   | Lines         |                    |
|                                                                                          |                       | 00000096                          | 63                 | Approved 11/           | 3/2013 N       | Valid             | 11/13/2013       | 9443                         |               | I             |                    |
|                                                                                          |                       | Select All                        |                    | Clear All              |                |                   |                  |                              |               |               |                    |
|                                                                                          |                       |                                   |                    |                        |                |                   |                  |                              |               |               |                    |
|                                                                                          |                       | Action:                           | Approve            | Unaj                   | prove          | C                 | ancel            |                              |               |               |                    |
|                                                                                          |                       |                                   | Close              | Budge                  | Check          |                   |                  |                              |               |               |                    |
|                                                                                          |                       | Go To:                            | Set filter options |                        | iew Processing | Results           |                  |                              |               |               |                    |
|                                                                                          |                       | Save                              |                    |                        |                |                   |                  |                              |               |               |                    |
|                                                                                          |                       |                                   |                    |                        |                |                   |                  |                              |               |               |                    |
|                                                                                          |                       |                                   |                    |                        |                |                   |                  |                              |               |               |                    |
|                                                                                          | • A nev               | v WorkBer                         | nch ID o           | f <b>'SOURC</b>        | ED' wi         | th descri         | ption ' <b>P</b> | artially or F                | Fully Sou     | urced Req' \  | was created.       |
|                                                                                          |                       |                                   |                    |                        |                |                   |                  |                              |               |               |                    |
| Notice only a single requisition appears, nowever, a total of 212 results were returned. |                       |                                   |                    |                        |                |                   |                  |                              |               |               |                    |
| 1                                                                                        |                       |                                   |                    |                        |                |                   |                  |                              |               |               |                    |
|                                                                                          | a \\//=               | the form                          | No l'actio         | n in color             | tod for        | the enti-         | -                | laition this                 | roquisit      | on onnoore    | on the illet       |
|                                                                                          | When                  | n the <b>'Canc</b><br>ified' side | cel' actio         | on is selec            | ted for        | the <b>enti</b> i | re requ          | <b>isition</b> , this        | requisiti     | on appears o  | on the <b>'Not</b> |

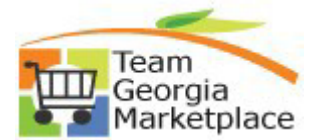

| Step | Description                                                                                                    |
|------|----------------------------------------------------------------------------------------------------|
|      | Requester's Workbench                                                                                                    |
|      | Processing Results                                                                                                    |
|      | Business Unit: 40300 WorkBench ID: SOURCED                                                                                                    |
|      | Description: Partially or Fully Sourced Req                                                                                                    |
|      | Select Reqs for Further Processing                                                                                                    |
|      | Accounting Date for Action: 10/04/2017                                                                                                    |
|      |                                                                                                    |
|      | Not         Personalize   View All           Personalize I         Qualified         Personalize II         1 of 1         Last                                                                                                    |
|      | Requisition ID         Log         Requisition ID         Line         Sched         Distrib Line                                                                                                    |
|      |                                                                                                    |
|      | Proceed:       Yes       No       Return to Requester's Workbench         • Click the 'Log' icon to review specific reason(s) why each req line is not eligible for the selected action. Use this information (along with query results) to determine what reconciliation action the req header and req lines would be eligible for.         Requester's Workbench       Requisition Logs         Business Unit:       40300       WorkBench ID:         SOURCED       Description:         Requisition ID:       000000963 |
|      | Log Personalize   Find   View All   🖓   🕮 First 💷 1-4 of 12 🕑 Last                                                                                                    |
|      | Line Sched Dist Message Text Notes                                                                                                    |
|      | 1       1       At least one line has been sourced.<br>Cannot cancel the requisition.                                                                                                    |
|      | 1 1 2 <sup>At least one line has been sourced.</sup><br>Cannot cancel the requisition.                                                                                                    |
|      | 2 1 Cannot cancel Requisition Line because it is already cancelled or closed.                                                                                                    |
|      | 2 1 <sup>At least one line has been sourced.</sup><br>Cannot cancel the requisition.                                                                                                    |
| 9.   | <ul> <li>Click "View all" to view all lines (only rows 1-4 of 12 total rows currently appear).</li> <li>When finished, click 'Return' to go back to the Processing Results page</li> <li>Click 'Return to Requester's Workbench' hyperlink from Processing Results page to return to the search results page</li> <li>From the Search Results page, Requesters can review/select individual requisition lines by:</li> </ul>                                                                                                |
|      | <ul> <li>Selecting the requisition id checkbox</li> <li>Clicking the 'Lines' icon</li> </ul>                                                                                                    |

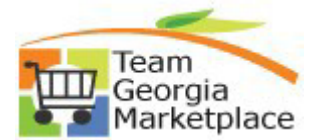

| Step |                                                                                                    |                                                | Descrip             | tion                         |                                           |                                             |                                                                 |  |  |
|------|----------------------------------------------------------------------------------------------------|------------------------------------------------|---------------------|------------------------------|-------------------------------------------|---------------------------------------------|-----------------------------------------------------------------|--|--|
|      | Requester's Workbench                                                                                                    |                                                |                     |                              |                                           |                                             |                                                                 |  |  |
|      | Business Unit: 40300 *Description: Partially or Ful                                                                                                    | WorkBench ID:<br>ly Sourced Req                | SOURCED             |                              |                                           |                                             |                                                                 |  |  |
|      | Select Reqs for Further Processing                                                                                                    |                                                |                     |                              |                                           |                                             |                                                                 |  |  |
|      | List of Requisitions                                                                                                    |                                                |                     | Personalize                  | Find   View 100   🏼   D                   | ownload First                               | I of 212 🕨 Last                                                 |  |  |
|      | Requisition ID  Doc Status Statu                                                                                                    | s▲ Last Activity▲ Hol                          | ld Budget<br>Status | Req Date                     | Name                                      | Track Batch                                 | Lines                                                           |  |  |
|      | ☑ 0000000963 Appro                                                                                                    | wed 11/13/2013 N                               | Valid               | 11/13/2013                   | Scott Kubie 404/657-<br>9443              |                                             |                                                                 |  |  |
|      | Action: Approve                                                                                                    | Unapprove<br>Budget Check                      | Ca                  | ncel                         | 1                                         |                                             |                                                                 |  |  |
|      |                                                                                                    | Budger oneck                                   |                     |                              |                                           |                                             |                                                                 |  |  |
|      | Save                                                                                                    | View Processing Ri                             | esuits              |                              |                                           |                                             |                                                                 |  |  |
|      | On the Requisition Line     Select individual r                                                                                                    | es page (belo                                  | ow) the<br>es you   | option<br>wish to            | n are to ei<br>take actic                 | ther:<br>on on, or                          |                                                                 |  |  |
|      | <ul> <li>Select Return to page for taking ac</li> </ul>                                                                                                    | Requester's v<br>stion.                        | VVOrkbe             | nch' h                       | yperlink to                               | return t                                    | o the search results                                            |  |  |
|      | Requester's Workbench                                                                                                    |                                                |                     |                              |                                           |                                             |                                                                 |  |  |
|      | Requisition Lines                                                                                                    |                                                |                     |                              |                                           |                                             |                                                                 |  |  |
|      | Business Unit:     40300     WorkBench ID:       Description:     Partially or Fully Sourced Req       Requisition ID:     0000000963                                                                                                    | SOURCED                                        |                     |                              |                                           |                                             |                                                                 |  |  |
|      | Select Reqs for Further Processing                                                                                                    | Demonstra   Find                               | Now 117             | Einst                        | 1 4 of 4 last                             |                                             |                                                                 |  |  |
|      | Line Status Item ID                                                                                                    | Description                                    | Category ID         | Vendor ID                    | 1-4 of 4 ulli Last                        |                                             |                                                                 |  |  |
|      | Approved                                                                                                    | Developer 1, MS<br>Software Developer          | 08605               | 000040408                    | 39                                        |                                             |                                                                 |  |  |
|      | 2 Closed                                                                                                    | Developer 2                                    | 08605               | 000040408                    | 39                                        |                                             |                                                                 |  |  |
|      | 3 Closed                                                                                                    | Helpdesk Technician                            | 08605               | 000040408                    | 39                                        |                                             |                                                                 |  |  |
|      | 4 Approved                                                                                                    | Developer 3                                    | 08605               | 000040408                    | 39                                        |                                             |                                                                 |  |  |
|      | Clear All Return to Requester's Workbench                                                                                                    |                                                |                     |                              |                                           |                                             |                                                                 |  |  |
| 10.  | <ul> <li>Troubleshooting tips for analy</li> <li>Analysis of the 0EP<br/>Requesters to prece</li> </ul>                                                                                                    | zing and rec<br>20020_REQ_I<br>lict which reco | concilir<br>RECON   | ig "No<br>CILIAT<br>n actior | t Qualified<br>ION query r<br>n each requ | <b>d" requ</b> i<br>results as<br>isition w | <b>isitions.</b><br>s a first step helps<br>ould 'qualify' for. |  |  |
|      | <ul> <li>Review the 'Not Qualified' Log to understand why a selected requisition or individual<br/>requisition lines do not qualify for the chosen action and proceed appropriately.</li> </ul>                                                                                                    |                                                |                     |                              |                                           |                                             |                                                                 |  |  |
|      | <ul> <li>When an entire requisition is selected for an action for which (in its entirety) it does not qualify individual lines may be eligible. In this case, all eligible requisition line numbers will appear on the 'Qualified' side while the same requisition id also appears 'Not Qualified If the Requesters chooses to proceed with taking the selected action, all qualified lines will process while the requisition header status remains unchanged.</li> </ul> |                                                |                     |                              |                                           |                                             |                                                                 |  |  |